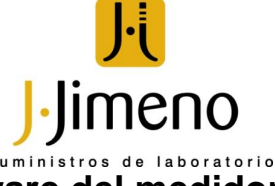

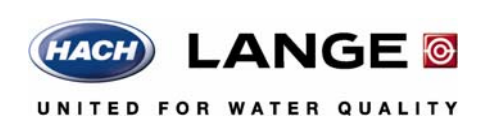

## Actualización del software del medidor

Para actualizar el software del medidor se usa un dispositivo de almacenamiento USB que contiene archivos de actualización.

1. Guarde los datos almacenados en un dispositivo de almacenamiento USB o en un PC.

## 2. Apagado del medidor

3. Conecte el adaptador USB/CC, la alimentación CA-CC y el cable como se muestra en Figura 4.

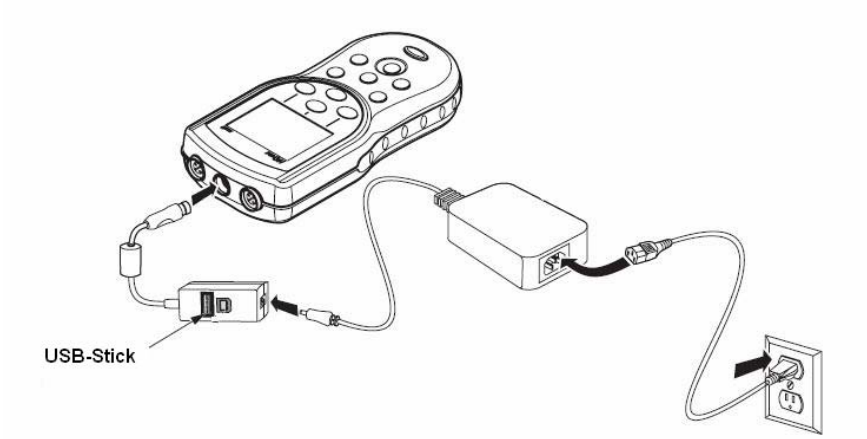

**4.** Inserte el dispositivo de almacenamiento USB que contenga los archivos de actualización de software en el adaptador USB/CC.

**Nota:** Es posible que los dispositivos de almacenamiento USB con la protección de seguridad habilitada no funcionen correctamente.

## 5. Encendido del medidor

Se iniciará el proceso de actualización. La pantalla mostrará "Actualizando el medidor a **<versión de firmware>**". Después de un intervalo, la pantalla cambia a "Actualizando archivos. Espere, por favor...".Además, durante el proceso de actualización, la pantalla mostrará un matraz girando y emitirá una señal sonora periódica.

**Nota:** Los dispositivos de almacenamiento USB con una gran capacidad aumentan el tiempo necesario para completar el proceso de actualización, incluso si está vacía la mayor parte de la memoria del dispositivo.

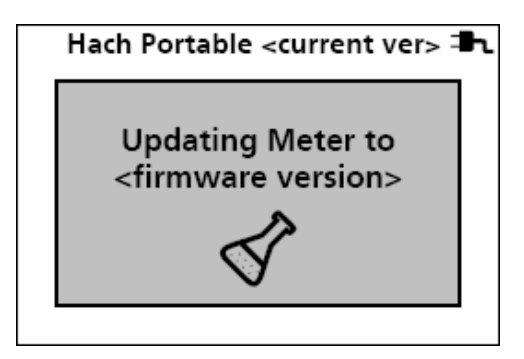

6. Espere a que el medidor termine la actualización de software.

Cuando se haya completado el proceso, se mostrará el mensaje "Actualización completa. Retire el dispositivo USB". El medidor se apagará cuando se haya retirado el dispositivo USB.

**Nota importante:** No quite el dispositivo hasta que aparezca el mensaje "Actualización completa". El medidor puede resultar dañado si se quita antes de que se complete el proceso de actualización.

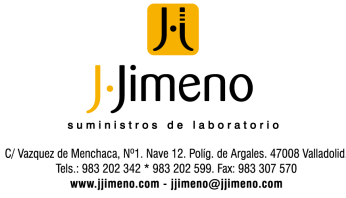